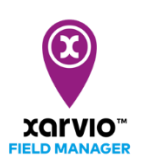

## Entering harvest date and closing the season

You can plan your farming season and enter a harvest date for the crop in xarvio FIELD MANAGER. Once the harvest date is reached, the system will automatically close the crop season and the field will be treated as empty.

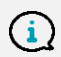

Please note that you cannot assign a new crop if the previous one is not yet harvested (closed).

There are **2 possibilities** to harvest your crop(s):

• Go to **Status,** click on the field and in the top left menu, you will find the option to **Harvest** crop.

| n Germany Premium                                                        | Status        | Tasks                                                                         | کے<br>Weather               | Notes             | History                     | ُكْتُ<br>Analytics            | )<br>Shop                                               | (S)<br>Healthy Fields | Notifications xarvio                                                                                                    | X        |  |  |  |
|--------------------------------------------------------------------------|---------------|-------------------------------------------------------------------------------|-----------------------------|-------------------|-----------------------------|-------------------------------|---------------------------------------------------------|-----------------------|----------------------------------------------------------------------------------------------------|----------|--|--|--|
| Status                                                                   | Am F          | eldwe                                                                         | eg                          |                   |                             |                               |                                                         |                       | Biomass map 40 V from < 09.05.                                                                                                    | 2021 >   |  |  |  |
| You have 30 fields with recommendations<br>ALL 56 RECOMMENDED 30 EMPTY 3 | Harvest       | BBCH<br>Growth<br>Modify                                                      | I 31<br>stage<br>growth sta | 10. Or<br>Seeding | ct<br>1 date<br>ename field | Activus<br><sup>Variety</sup> | 8                                                       |                       | Harvest your field                                                                                                    | ×        |  |  |  |
| 🔋 Winter wheat                                                           | - Recomm      | Recommendations                                                               |                             |                   |                             |                               | By harvesting your field you will end this crop season. |                       |                                                                                                    |          |  |  |  |
| Am Feldweg<br>BBCH 31 - 2.33 ha - Activus                                |               | ertilizer<br>ecommen                                                          | applicat                    | ion<br>ent: 08.0! | 5 03.06.2                   | 021                           |                                                         |                       | Am Feldweg<br>BBCH 31 - 2.33 ha - Activus                                                                                           |          |  |  |  |
| An der Mühle<br>BBCH 34 - 22.39 ha - Activus                             |               | Plant Growth Regulator Application<br>Recommended treatment: 18.05 22.05.2021 |                             |                   |                             |                               | Harv                                                    | esting date           | 3 Actual yield 4                                                                                                    |          |  |  |  |
| Breite Wiese<br>BBCH 32 - 5.25 ha - Activus                              | Field st      | atus                                                                          |                             |                   |                             |                               | Date                                                    | 2                     |                                                                                                    | t/ha     |  |  |  |
| Feld 1<br>BBCH 37 - 3.81 ha - ACKERMANNS BAYE                            | Ø Di          | sease                                                                         | Co Co                       | dging             | 🛞 Nu                        | trition                       |                                                         | Ca                    | ancel Harvest                                                                                                    | 1        |  |  |  |
| Feld 1<br>BBCH 31 - 3.48 ha - ADAMUS                                     |               | Today                                                                         |                             | <b>19</b><br>May  | <b>20</b><br>May            | 2<br>May                      |                                                         | мау                   | O LAI=4-5                                                                                                    |          |  |  |  |
| Feld 1                                                                   | -             |                                                                               |                             | •                 | •                           | •                             |                                                         | •                     | LAI=2-3                                                                                                    | -        |  |  |  |
| Add fields                                                               | Eyes Pow Sept | spot<br>/dery milde<br>toria tritici                                          | ew                          | A                 | dd task                     | oloro loof or                 | ot                                                      |                       | LAI = 1 - 2<br>LAI = 0 - 1<br>Lealet   Bing, © 2021 Microsoft Corporation, © 2021 TomTom, © 202<br>COURS COURT December 2 Among Dec | 1 Maxar, |  |  |  |

- 1. Select a field for which you would like to enter its harvest details.
- 2. Click on Harvest.
- 3. Enter the **harvest date**.
- 4. Enter the **actual yield**.
- 5. Click on **Harvest** to close the crop season for selected field.
- Alternatively, navigate to the **History section** and click on the bar representing a **crop season**.

| n Germany Premium V                                                                                        | Status Tasks Weather Note   | es History Analytics Shop Healthy Fields                            | Notifications xarvi                  |            |
|----------------------------------------------------------------------------------------------------|-----------------------------|---------------------------------------------------------------------|--------------------------------------|------------|
| Field History                                                                                              | Crop season overvi          | ew                                                                  | Export all crop season reports Add c | rop season |
| ALL 56 ACTIVE 53 NON ACTIVE 3                                                                              | 2020                        | 2021<br>Today                                                       | 2022                                 | Þ          |
| Sunflowers - 2.85 ha - 83 HR 4                                                                             | Actros                      | 9 9 83 HR 4                                                         | 26 dt/ha                             | *          |
| An der Mühle<br>Winter wheat - BBCH 34 - 22.39 ha - Activus                                                | 🔋 Winter<br>Active          | r wheat 8 t/ha                                                      |                                      |            |
| An der Windmühle<br>Corn - BBCH 0 - 28.48 ha - Ampatico KWS                                                | 🕴 Winter<br>Achim           | r wheat 6 t/ha 🔮 Corn<br>Ampatico KWS                               | 50 t/ha                              | - 1        |
| Oilseed rape - BBCH 65 - 6.53 ha - Architect                                                               | Architect                   | 4.5 t/ha                                                            |                                      |            |
| Breite Wiese<br>Winter wheat - BBCH 32 - 5.25 ha - Activus                                                 | Vinte:<br>Active            | r wheat 8 t/ha                                                      |                                      |            |
| Bühfeld<br>Winter barley - BBCH 49 - 5.29 ha - 12HL042D059                                                 | Winter bo<br>12HL042        | brley 6.5 t/ha                                                      |                                      |            |
| Crop season<br>Oilseed rape - BBCH 67 - 1.74 ha - 99 FS 081 MS                                             | Silseed rape<br>99 FS 081 M | S 3.5 t/ha                                                          |                                      |            |
| Dosenbek<br>Graceland - 0.86 ha - Sonetine<br>https://fm.xarvio.com/de/en_de/farm/2df30a51-3aa4-47b3-af2e- | Grassland                   | <br>30 dt/ha<br>96b5-6e317f96874d/4ce8cd31-aac5-427d-a60c-3f31e82d2 | 14c                                  |            |

• On the next screen,

| คไ         | Germany Pre            | mium               |             | ~                  | <u>©</u><br>Status | Tasks                     | Weather Ne      | otes               | Analytics       | Shop Heal                   | (8)<br>Ithy Fields |                    |                    |                    | Notifications | karvio          |
|------------|------------------------|--------------------|-------------|--------------------|--------------------|---------------------------|-----------------|--------------------|-----------------|-----------------------------|--------------------|--------------------|--------------------|--------------------|---------------|-----------------|
| +          | Anlage                 | •                  |             |                    |                    |                           |                 |                    | E               | xport season r              | eport Add          | task Uploa         | ad new maps        | 1<br>Harvest       | Edit Del      | ete crop season |
| lay<br>020 | <b>Jun</b><br>2020     | <b>Jul</b><br>2020 | Aug<br>2020 | <b>Sep</b><br>2020 | <b>Oct</b> 2020    | <b>Nov</b> 2020           | <b>Dec</b> 2020 | <b>Jan</b><br>2021 | <b>Feb</b> 2021 | <b>Mar</b><br>2021          | <b>Apr</b> 2021    | <b>May</b><br>2021 | <b>Jun</b><br>2021 | <b>Jul</b><br>2021 | Aug<br>2021   | Sep<br>2021     |
|            |                        |                    |             | Archite            | rape<br>ct         |                           |                 |                    | Ha              | arvest                      | your f             | ield               |                    | ×                  | 4.5 t/h       |                 |
| Crop       | season de<br>Oilseed r | ape                | 31.08.2020  | Conse              | ervational t       | illage <mark>(M</mark> ir | nimu            | E                  | By harvesting   | g your field y<br><b>ge</b> | ou will end th     | is crop seas       | on.                |                    |               |                 |
| 40         | Architect              |                    | Seeded      | Tillage            | system             |                           |                 | C                  | BBCH            | 65 - 6.53 ha                | - Architect        |                    |                    |                    |               |                 |
| Tasks      | overview               |                    |             |                    |                    |                           | Dat             | vesting dat        | te 2            |                             | Actual yiel        | 4 3                |                    | t/ha               |               |                 |
|            |                        |                    |             |                    |                    |                           |                 |                    | Cancel          |                             |                    | Harve              | st                 |                    |               |                 |

- 1. Click on Harvest.
- 2. Enter the **harvest date**.
- 3. Enter actual yield.
- 4. Click on **Harvest** to close the season for selected field.

## To Harvest in bulk

If want to harvest on **multiple fields**, you can use the bulk option.

• On the **Status** page, select all the fields you want to harvest.

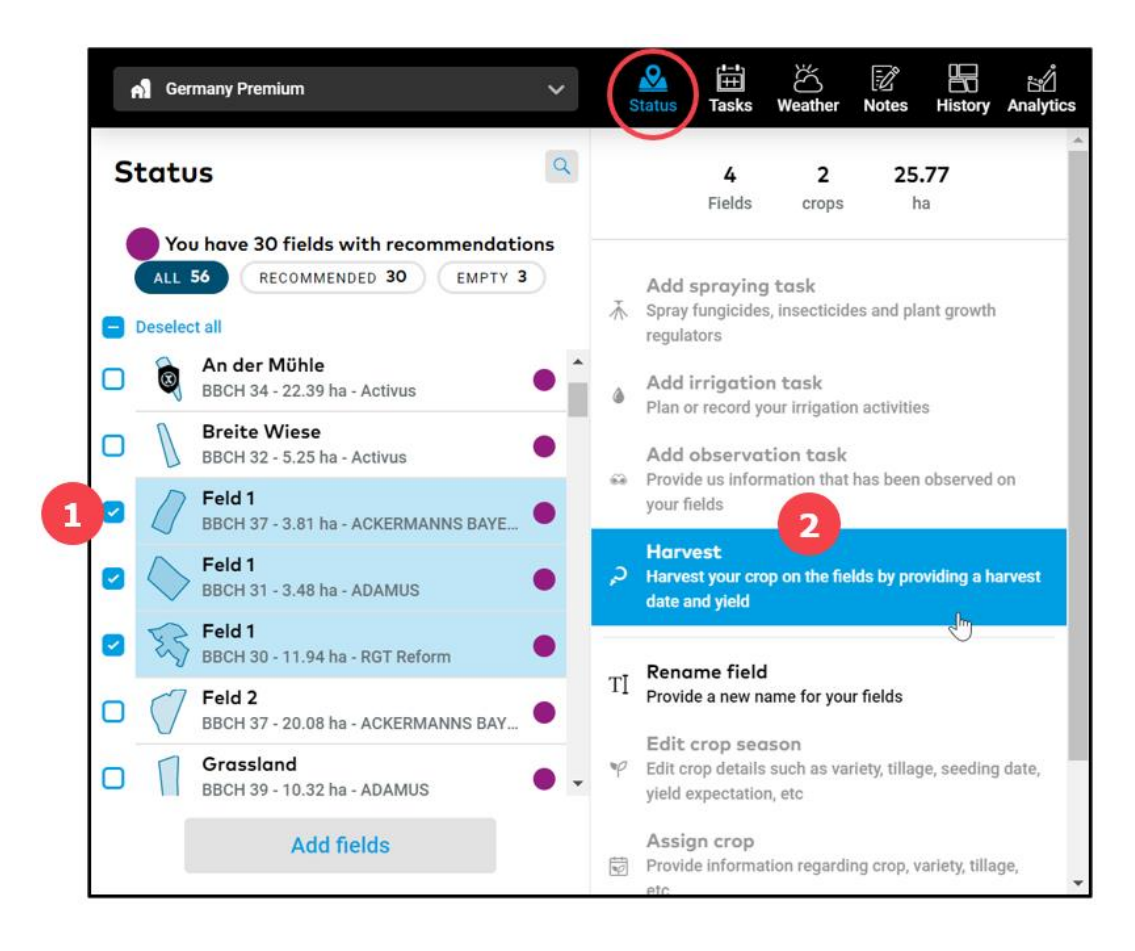

- 1. Tick the boxes for fields you want to include.
- 2. Click on **Harvest** in the menu that appears on the right.
- Fill in the **harvest date** and **actual yield** for each field.

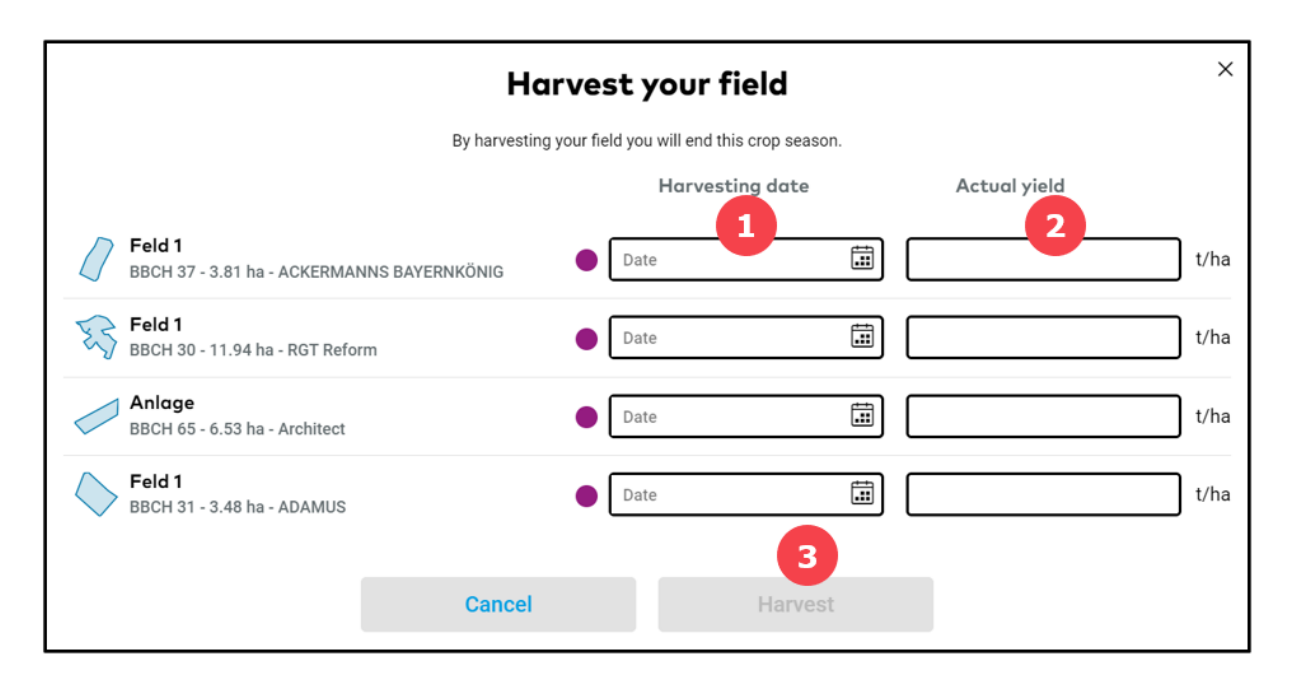

- 1. Enter the **harvest date**.
- 2. Enter actual **achieved yield**.
- 3. Click on **Harvest** to close the crop season for the selected fields.

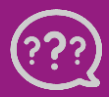